K001-00777-00

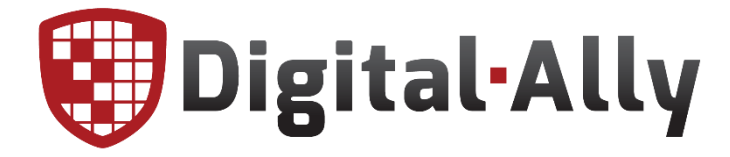

# EVO-HD User's Guide

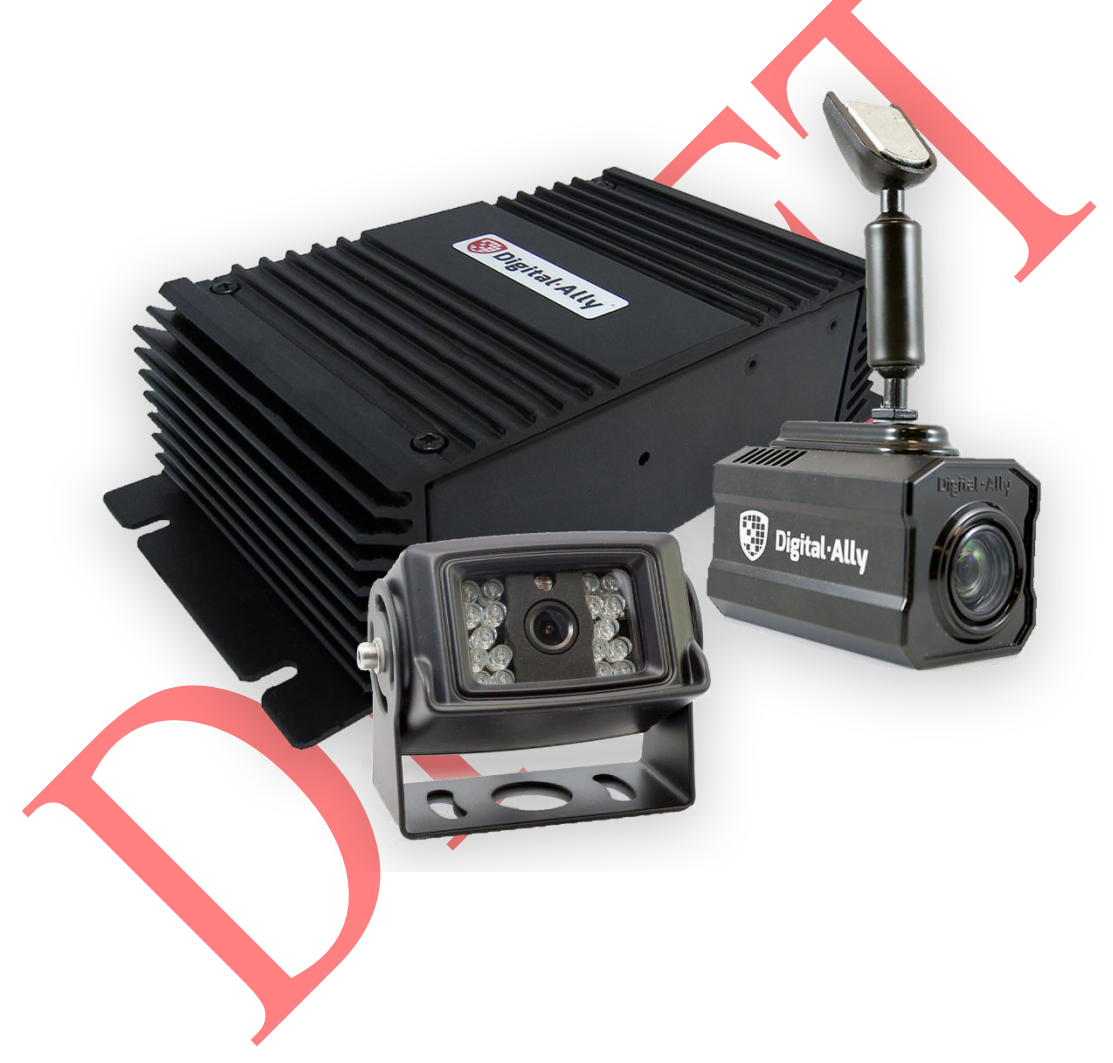

Copyright © 2019, Digital Ally, Inc. All Rights Reserved, Printed in U.S.A. This publication may not be reproduced, stored in a retrieval system, or transmitted in whole or part in any form or by any means electronic, mechanical, recording, photocopying, or in any other manner without the prior written approval of Digital Ally, Inc.

# **Table of Contents**

| IMPORTANT SAFETY INFORMATION                                                                                                    | ERROR! BOOKMARK NOT DEFINED.                                                                                                    |
|----------------------------------------------------------------------------------------------------|----------------------------------------------------------------------------------------------------|
| POWERING THE EVO-HD                                                                                                    | ERROR! BOOKMARK NOT DEFINED.                                                                                                    |
| BASIC OPERATION                                                                                                    | ERROR! BOOKMARK NOT DEFINED.                                                                                                    |
| Indicators and Controls<br>DVF Recorder<br>LED Lamps                                                                                                    | Error! Bookmark not defined.<br>Error! Bookmark not defined.<br>Error! Bookmark not defined.                                                                                                    |
| HAND HELD MODE                                                                                                    | ERROR! BOOKMARK NOT DEFINED.                                                                                                    |
| HOW TO START/STOP A RECORDING                                                                                                    | Error! Bookmark not defined.                                                                                                    |
| EXTERNAL MONITOR MODE                                                                                                    | ERROR! BOOKMARK NOT DEFINED.                                                                                                    |
| LOGIN PROCEDURE<br>MAIN MENU<br>Playback<br>Record<br>Pre-Event Record<br>Assign Event ID<br>Erase File<br>Settings<br>Logout<br>SETTINGS MENU<br>Date/Time Menu<br>Display Text Menu<br>Settings Menu<br>Management Menu<br>Indicators Menu<br>Factory Defaults<br>Application Verification<br>Erase All Videos | ERROR! BOOKMARK NOT DEFINED.<br>ERROR! BOOKMARK NOT DEFINED.<br>Error! Bookmark not defined.<br>Error! Bookmark not defined.<br>Error! Bookmark not defined.<br>Error! Bookmark not defined.<br>Error! Bookmark not defined.<br>Error! Bookmark not defined.<br>Error! Bookmark not defined.<br>Error! Bookmark not defined.<br>Error! Bookmark not defined.<br>Error! Bookmark not defined.<br>Error! Bookmark not defined. Record<br>Error! Bookmark not defined. Record<br>Error! Bookmark not defined. |
| DOWNLOAD MODE                                                                                                    | ERROR! BOOKMARK NOT DEFINED.                                                                                                    |
| HOW TO MANUALLY DOWNLOAD VIDEOS<br>HOW TO UPLOAD VIDEOS INTO VIDEOMANAGER .<br><b>TROUBLESHOOTING</b><br>HOW TO RESET THE EVO-HD                                                                                                    | Error! Bookmark not defined.<br>Error! Bookmark not defined.<br>ERROR! BOOKMARK NOT DEFINED.<br>Error! Bookmark not defined. How                                                                                                    |
| TO UPGRADE/REFRESH THE EVO-HD SYSTEM<br><b>DEFINED.</b><br>PRODUCT REPAIR                                                                                                    | SOFTWARE ERROR! BOOKMARK NOT                                                                                                    |
|                                                                                                    | ERROR! BOOKMARK NOT DEFINED.                                                                                                    |
|                                                                                                    | EKKUR! BOOKMARK NOT DEFINED.                                                                                                    |
|                                                                                                    | EKKOK! BOOKMARK NOT DEFINED.                                                                                                    |
| <b>APPENDIX B – EVO-HD SPECIFICATIONS</b>                                                                                                    | ERROR! BOOKMARK NOT DEFINED.                                                                                                    |
| REGULATORY APPROVALS                                                                                                    | Error! Bookmark not defined.                                                                                                    |
| APPENDIX C – UPGRADING/REFRESHING THE<br>BOOKMARK NOT DEFINED.                                                                                                    | E EVO-HD SOFTWARE ERROR!                                                                                                    |

### Section 1: FCC Notice

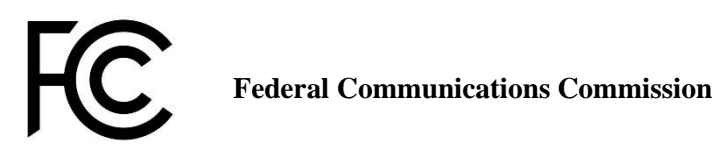

This device complies with Part 15 of the FCC rules. Operation is subject to the following two conditions: (1) This device may not cause harmful interference, and (2) This device must accept any interference received, including interference that may cause undesired operation.

NOTE: This equipment has been tested and found to comply with the limits for a Class A digital device, pursuant to Part 15 of the FCC Rules. These limits are designed to provide reasonable protection against harmful interference when the equipment is operated in a commercial environment. This equipment generates, uses, and can radiate radio frequency energy and, if not installed and used in accordance with the instruction manual, may cause harmful interference to radio communications.

Operation of this equipment in a residential area is likely to cause harmful interference in which case the user will be required to correct the interference at his own expense.

Changes or modifications not expressly approved by Digital Ally, Inc. could void the user's authority to operate the equipment. For compliance with RF exposure requirements, please maintain 20cm of separation between the device and all users during operation.

### Section 2: Introduction to the EVO-HD HD System

### 2.1. Overview of Features

- External road facing 1080p High Definition IP camera with 10x variable optical zoom
- A back seat 1080p camera built
  - IR illumination.
- Capable of recording two video channels simultaneously
- ✤ Integrated 3:4 monitor to trigger and review videos ♦ Wireless Microphone with 3000 foot range
- Recordings can be started by any of the following:
  - Automatically by the G-Force sensor (cornering, braking, and collision), GPS coordinates, Vehicle Speed, IF Box sensors (sirens, lights, covert switch, etc.)
  - Manually by using the Record Button
  - Wireless Microphone
  - Body camera FVHD
  - Mobile Data Terminal (MDT) EVO Application
- Recordings end:
  - When active input sensor trigger ends
  - Manually by using the Record Button

- Pre-Event recording will capture up to 30 seconds prior to the start of a recording. Pre-Event Record time is adjustable in 6 second increments
- Records metadata with the audio and video, including device serial number, vehicle speed, date, time, sensors, radar, and GPS coordinates
- Automated wireless 802.11b/g/n upload of video events to your back office server
- Configuration and device updates can be wirelessly downloaded to each vehicle
- Easy to use with minimal or no driver interaction required
- Secure user login to the EVO-HD
- User may add traffic stop profile information at time of event
- ✤ Integrated playback controls for in-vehicle viewing
- LED and monitor status indicators
- Configurable monitor brightness for day and night modes
- VuVault<sub>®</sub> back office software available for organizing and viewing video event files, and advanced device configuration

# 2.2. EVO-HD Features Diagram

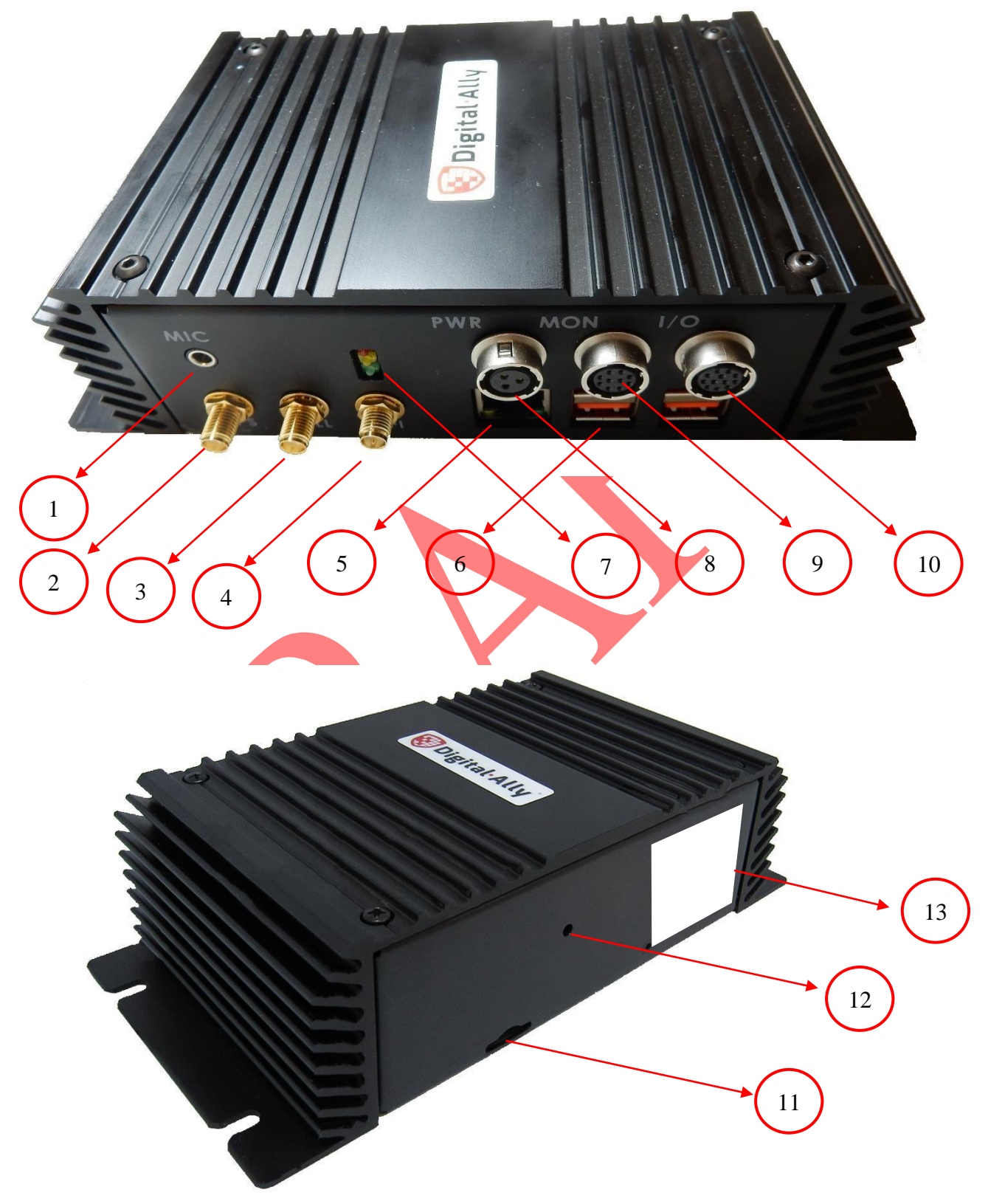

- 1 Wireless Microphone input
- 2 **GPS Port: The GPS antenna is connected here.**
- 3 Cell Port: The 4G LTE antenna is connected here.
- 4 Wi-Fi Port: The Wi-Fi antenna is connected here.
- 5 Ethernet Port/ RJ45: POE switch or MDT is connected here
- 6 USB ports: USB cameras connected here
- 7 LED Status Indicators (Green Power good, Red Cell disconnected, and yellow uploading)
- 8 PWR port: 12 to 30V input to power EVO-HD
- 9 MON port: the monitor connected here
- 10 I/O port: the trigger inputs and outputs connected here
- 11 External SD Card: A removable SD card is installed at the bottom of the device 12 Reset Button: Used to perform a hard reset of the system.
- 13 EVO-HD FCC Label & Serial Number

## Section 3: EVO-HD Configuration Overview

### 3.1. Wireless Configuration Update

The EVO-HD will check for the latest firmware updated after or before uploading the videos. This process is automated the user will not need to initiate the process.

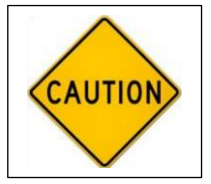

- Once the update process has started:
- Do not remove power
  - Do not remove the external SD card

# 3.2. Using VuVault to Configure your EVO-HD

VuVault® is used to manage EVO-HD settings as well as activate your device or an external.

Before you can configure your device for use within VuVault, the EVO-HD serial number must be added into the system. Add your device into VuVault by selecting Admin > Devices > Advanced > Add Device. Find the device serial number located on the back of the EVO-HD and type it into the wizard (do not include the hyphen). Assign it a name and description. When done, press Save. For more information consult the "VuVault Administrator Guide" Adding Devices section.

Go to the Admin > Devices Tab. A separate configuration field for EVO-HD Settings will be available once a valid serial number for the device has been added into the system. These settings will define how all users will interface with the EV)-HD. Click on each subheading to reveal the available configuration options. When finished, press Save.

The Default button in the lower part of the main screen configurations for this device to the factory settings

### **Section 4: EVO-HD Power**

The Power operation is configurable and specifies how the EVO-HD will operate when the vehicle ignition is turned to the ON or OFF positions. Two parameters control the power operation in order as follows:

#### **4.1. Ignition Shutdown Timer**

The Ignition Shutdown Timer specifies the amount of time the remains EVO-HD fully powered when the vehicle ignition goes from ON to OFF.

#### **During the Ignition Shutdown Time:**

- **1.** The EVO is fully powered and operational, including all high power consumption devices, such as; cameras (including Pre-Event), recorded audio, GPS, Monitor, and the pre-event buffer.
- 2. The EVO-HD will remain fully powered until the *Ignition Shutdown Timer* expires. When the timer expires, the EVO-HD will then follow the operation for the *Days in LPS* configuration.
- **3.** If the vehicle ignition switches on before the timer expires, the *Ignition Shutdown Timer* is canceled and will start over again when the ignition is turned off.

#### **4.2.** Days in LPS (Low Power Standby)

When the vehicle ignition goes from ON to OFF the EVO-HD will first follow the operation for *Ignition Shutdown Timer* and then the operation for *Days in LPS* configuration. The *Days in LPS* configuration specifies the number of consecutive days the EVO-HD will remain in *Low Power Standby* before completely powering off. Using a *Low Power Standby* configuration ensures the EVO-HD is fully powered on and ready to record within a few seconds of the vehicle ignition switching on.

Settings: 0 to 10 days [default = 0 days]

#### **During Low Power Standby:**

- **4.** All high power consumption devices will be turned off, such as; cameras (including Pre-Event), GPS, monitor, ECA® recording, and the pre-event buffer. If configured, Accelerometer, External Triggers, and the Manual Record button events will trigger an event record. All other triggers are unavailable during low power standby.
- 5. The EVO-HD will remain in Low Power Standby until the number of days expires. When the number of days expires, the EVO-HD will completely power off.
- **6.** If the vehicle ignition switches to the ON position before the number of days in Low Power Standby expires, the EVO-HD will wake up to the full power state and be ready to record within a few seconds.

The EVO-HD will draw a maximum of 20mA of current during *Low Power Standby*. Typically, a new or strong vehicle battery will provide enough current to power the EVO-HD in LPS for at least 10 days without discharging the battery. The vehicle's battery current rating, battery age, and other equipment that remains powered on when the vehicle ignition is off will affect the maximum consecutive days the EVO-HD should remain in LPS.

### Section 5: Input Sensor Device Detection, Threshold, and Wiring Guide

To configure an input sensor, the signaling of the device must be known. To determine the signaling, measure the voltage for the normal or inactive state of the device and the voltage for the triggered or active state. Use the input sensor worksheet located in your installation guide to record measurements. When configuring sensors, first determine the Trigger Operation; second, the direction for the Detection Type; then select the Threshold setting nearest to the triggered state. The figure below illustrates these steps:

Detection and Threshold Parameters for Input Sensors

| Signal from Trigger Device Configuration Setting          |                              |                               |        |                         |  |
|-----------------------------------------------------------|------------------------------|-------------------------------|--------|-------------------------|--|
| Normal or<br>Inactive<br>State                            | Triggered or<br>Active State | Detection Type                |        | Threshold               |  |
| 5V                                                        | GND                          | High to Lo                    | W      | Standard                |  |
| 12V                                                       | GND                          | High to Low                   |        | Standard                |  |
| 28V                                                       | GND                          | High to Low                   |        | Standard                |  |
| GND                                                       | OPEN                         | Low to High                   |        | Standard                |  |
| GND                                                       | 5V                           | Low to Hig                    | gh     | Standard                |  |
| GND                                                       | 12V                          | Low to Hig                    | gh     | Standard                |  |
| GND                                                       | 28V                          | Low to Hig                    | gh     | Standard                |  |
| OPEN                                                      | GND                          | High to Lo                    | W      | Standard                |  |
| EVO-HD input/output cable interface and wiring color code |                              |                               |        |                         |  |
| Wire Color/Code                                           |                              | Assignment                    |        |                         |  |
| 1. RED WHITE STRIPE                                       |                              | 24W Out/ Trigger Out          |        |                         |  |
| 2. BROWN                                                  |                              | OUTPUT (going to Mic Trig in) |        |                         |  |
| 3. RED                                                    |                              | REVERSE (Input)               |        |                         |  |
|                                                           |                              |                               | VEHSS  |                         |  |
| 5. BLUE                                                   | WHITE STRIPE                 |                               | OUTPU  | TT 2                    |  |
| 6. WHITE                                                  |                              | SIREN                         |        |                         |  |
| 7. GREEN                                                  |                              |                               | INPUT  | (going to Mic Trig OUT) |  |
| 8. ORAN                                                   |                              |                               | LIGHT  | BAR (INPUT)             |  |
| 9. BLUE                                                   |                              |                               | BRAKE  | E (INPUT)               |  |
| 10. BLACK                                                 |                              |                               | GND (F | OE INJ/Wireless Mic)    |  |
| <b>11. PINK</b>                                           |                              |                               | RADAF  | R IN                    |  |
| <b>12.</b> GRAY                                           |                              |                               | RADAF  | R GND                   |  |

# Wiring Diagram

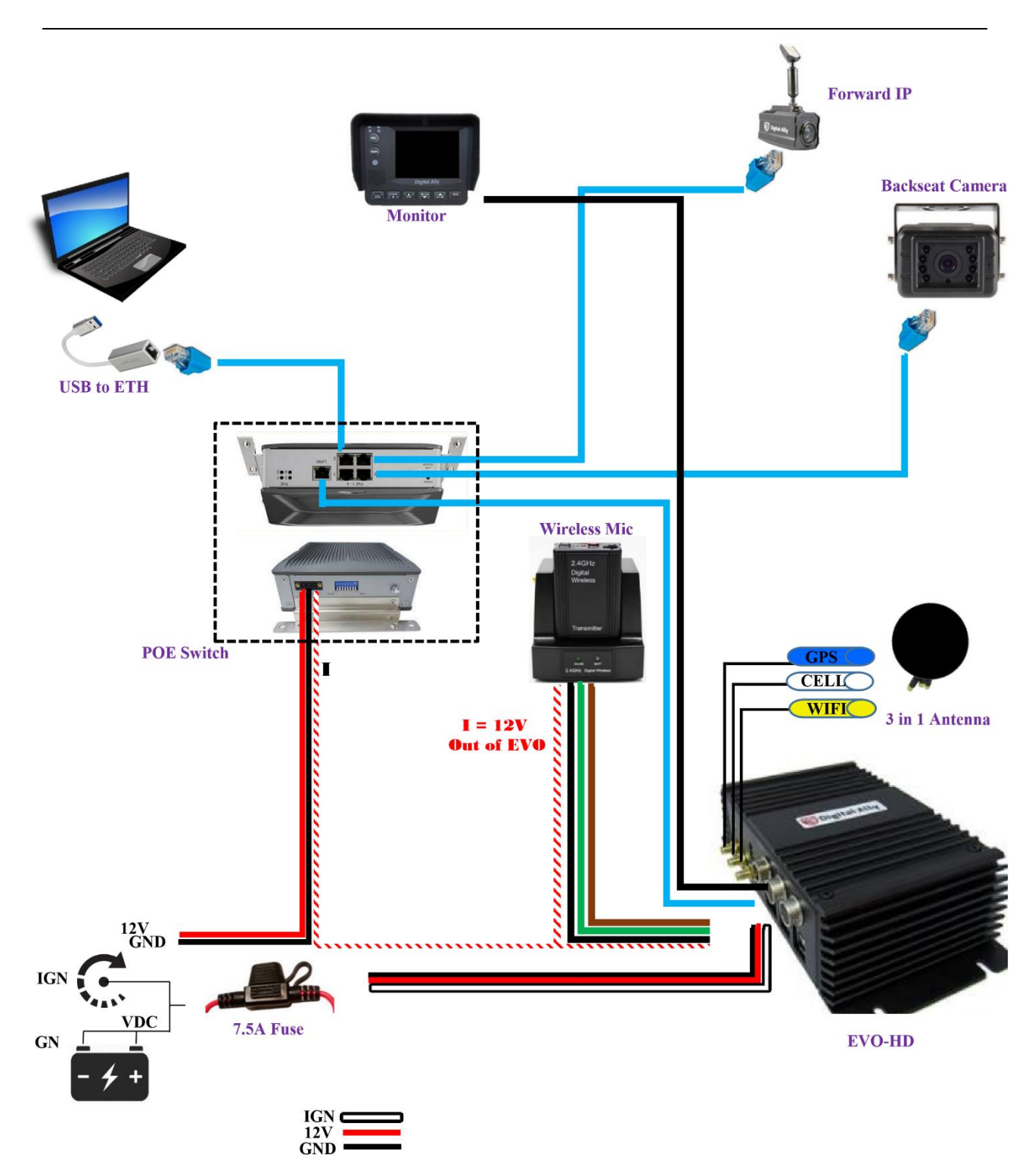

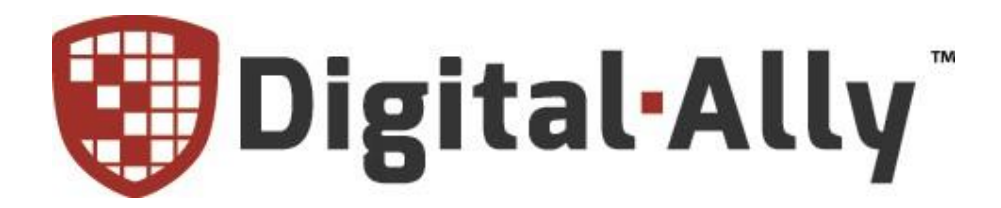

9705 Loiret Blvd

Lenexa, KS 66219

Website: www.digitalallyinc.com

Support E-Mail: support@digitalallyinc.com

Sales E-Mail: sales@digitalallyinc.com

Phone: 913-814-7774

Fax: 913-814-7775

Sales / Support Toll Free: 1-800-440-4947

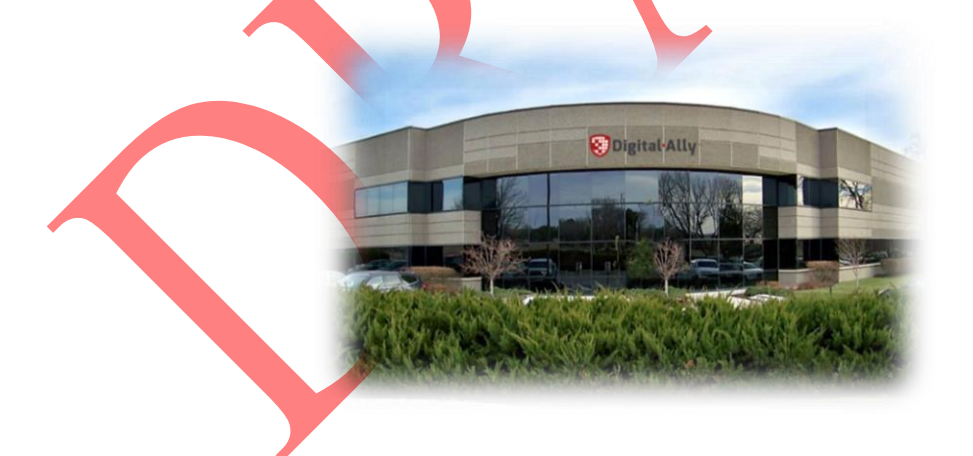

\* Specifications subject to change without notice. Page